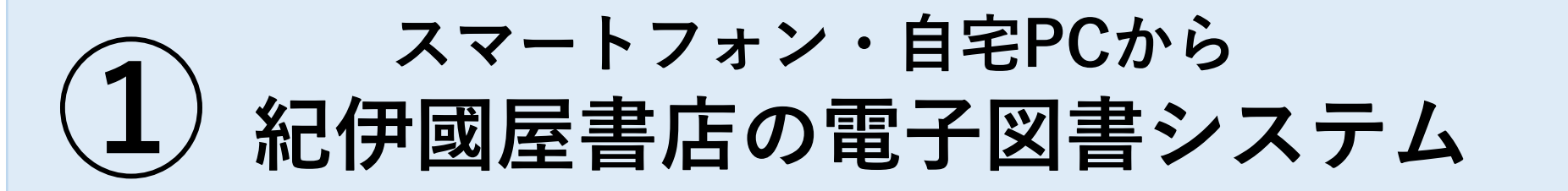

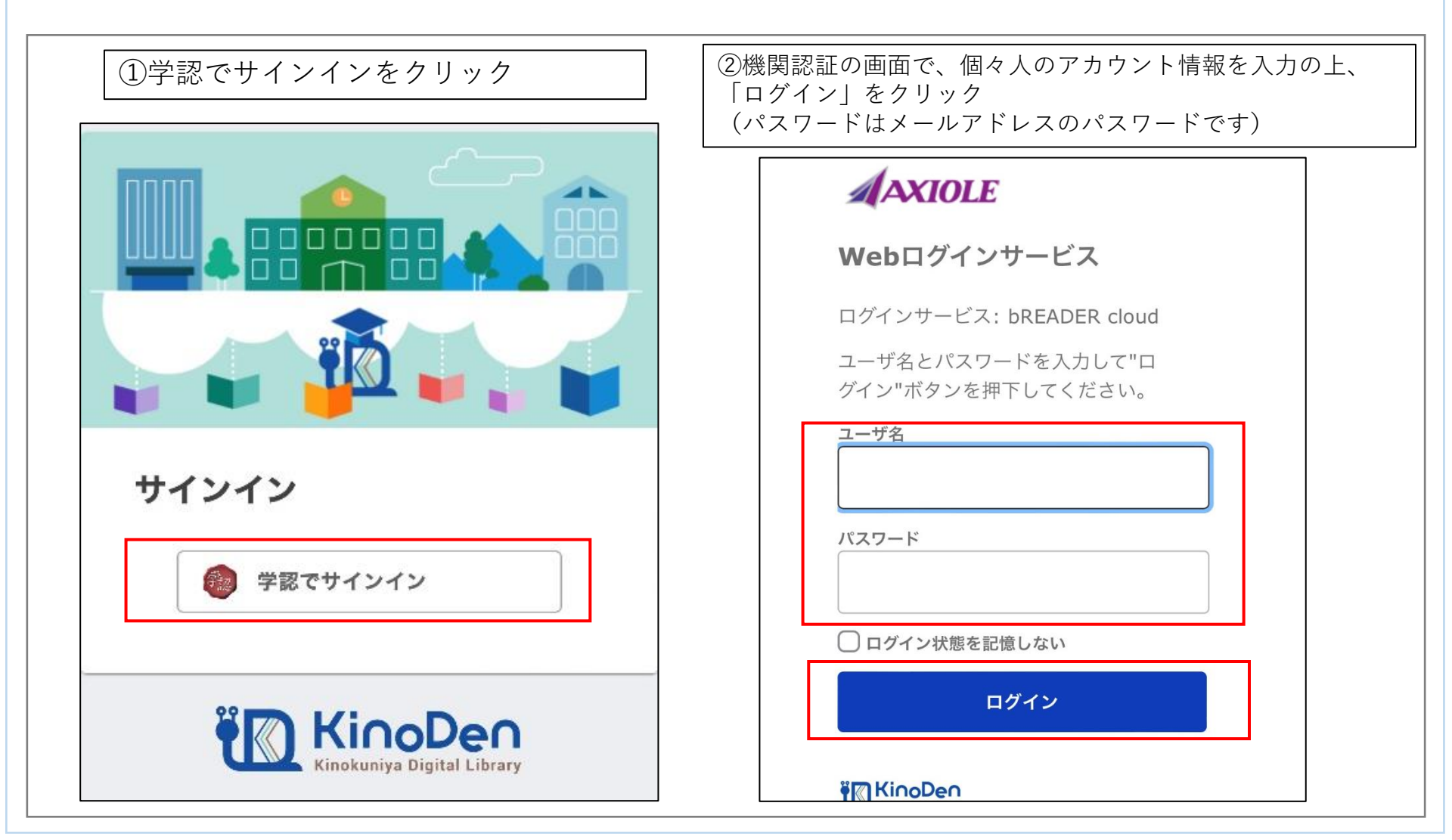

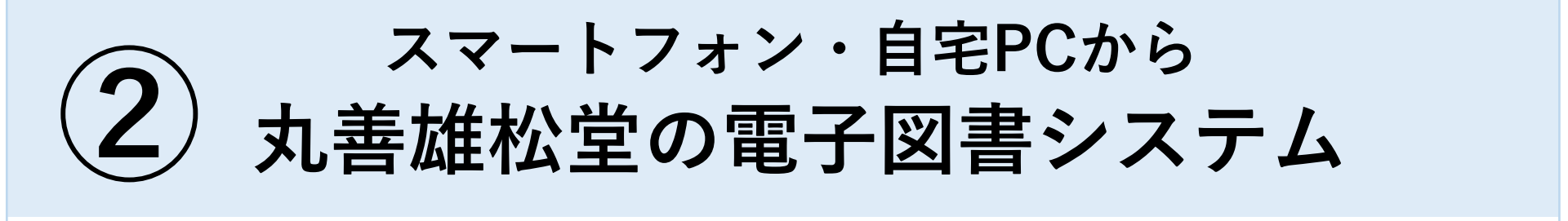

| <ul> <li>①学認アカウントをお持ちの方はこちらをクリック</li> <li>Maruzen eBookLibraryは、丸着</li></ul>                                                                                                    | ②下向き矢印↓をクリック ◎ GakuNin <b>MRL CLOSE BODE SET OF SET OF</b> | <ul> <li>④機関認証の画面で、個々人のア<br/>カウント情報を入力の上、「ログ<br/>イン」をクリック<br/>(パスワードはメールアドレスの<br/>パスワードです)</li> <li>▲AXIOLE<br/>Webログインサービス</li> </ul> |
|----------------------------------------------------------------------------------------------------|----------------------------------------------------------------------------------------------------|----------------------------------------------------------------------------------------------------|
| <ul> <li>認証する</li> <li>学認アカウントをお持ちの方はこちら</li> <li>取得されたIPアドレス: 14.12.148.98 [IP認証再実行]</li> <li>本サービスにつきましてご関心のお客様、<br/>トライアル等をご希望のお客様は、<br/>下記までお問い合わせをお願い申し上げます。</li> <li>丸善雄松堂株式会社 学術情報ソリューション事業部<br/>Maruzen eBook Library担当<br/>TEL: 03-6367-6099</li> <li>受付時間: 9:00~17:30 (土・日・祝日、年末年始を除く)<br/>email: ebook-i@maruzen.co.in</li> </ul> | <ul> <li>③「沖縄工業高等専門学校」をクリックの上、選択ボタンをクリック</li> <li>● GakuNin</li> <li>● GakuNin</li> <li>● Marting (Marting and Constraint)</li> <li>● GakuNin</li> <li>● Marting (Marting and Constraint)</li> <li>● GakuNin</li> <li>● Marting (Marting and Constraint)</li> <li>● GakuNin</li> <li>● GakuNin</li> <li>●</li></ul>                                                                                                    | ログインサービス: Maruzen ebook<br>Library<br>ユーザ名とパスワードを入力して"ロ<br>グイン"ボタンを押下してください。<br>ユーザ名<br>パスワード<br>ログイン状態を記憶しない                          |
| Copyright® MARUZEN-YUSHODO Co., Ltd. All Rights                                                                                                    | 冲樋科子坟彻入学阮入学                                                                                                    | ⑤電子図書が開きます                                                                                                    |